Intro

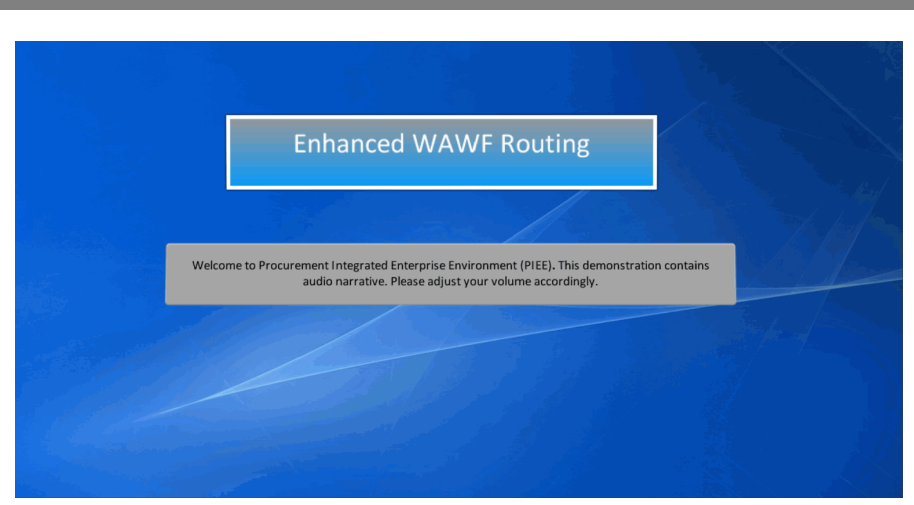

Enhanced WAWF Routing

Welcome to Procurement Integrated Enterprise Environment (PIEE). This demonstration contains audio narrative. Please adjust your volume accordingly.

#### Step 1

|                                                                                 |                                       |                                                                                                    | _                    |                   |            |
|---------------------------------------------------------------------------------|---------------------------------------|----------------------------------------------------------------------------------------------------|----------------------|-------------------|------------|
|                                                                                 |                                       |                                                                                                    | New Federal Customer | 🖌 Register 🖀 Help | o/Training |
| III 0.0.0 Feargetis Environment                                                 |                                       |                                                                                                    |                      |                   |            |
| Certificate Login                                                               | System Messages                       |                                                                                                    |                      |                   |            |
| Centificate Login                                                               | (2017-APR-30 00:00 EDT) System: All S | ubject: Build Info Action Required! Message For: All Users                                                   |                      |                   |            |
| CAR Heart                                                                       | Version<br>Build Date:                | 6.0.0<br>Baseline                                                                                            |                      |                   |            |
| Self maps                                                                       | HTTP Server                           | Webspriere M.0.0.5 (jbk1.8.0_144)<br>IBM IHS 9.0.0.5                                                         |                      |                   |            |
| User ID Login                                                                   | FTP/EDI Server                        | Strek                                                                                                    |                      |                   |            |
| User ID                                                                         | Operating System                      | Solaris 11<br>Development                                                                                    |                      |                   |            |
|                                                                                 | Carrent Usage                         | 6.0.0 Development                                                                                            |                      |                   |            |
| Password                                                                        |                                       |                                                                                                    |                      |                   |            |
|                                                                                 |                                       |                                                                                                    |                      |                   |            |
| Login                                                                           |                                       |                                                                                                    |                      |                   |            |
| Forgol your User ID?   Forgol your Password?   Who's my Organization's GAM/CAM? |                                       |                                                                                                    |                      |                   |            |
|                                                                                 |                                       |                                                                                                    |                      |                   |            |
|                                                                                 |                                       |                                                                                                    |                      | 🚗 🙈 6             |            |
|                                                                                 |                                       |                                                                                                    | s 🖌 🦳                |                   | -          |
| The Accountable Property Syst                                                   | tem of Record (APSR) Routing          | g table, which will be maintained by the WAWF PMO                                                            |                      |                   |            |
| via the Admin Console will allow                                                | w for additional APSR notific         | ations. A sign-up process will provide the WAWF                                                              |                      |                   |            |
| Purpose Code Management<br>Security and Pitracy and the APSR to which the shir  | ment notification should be           | specific location codes and/or line item elements<br>routed to. This identification of the APSR and specific | at Link)             |                   |            |
| Accessibility<br>Government Customer Support routing identifiers will be used   | by GEX for routing of the tra         | nsaction.                                                                                                    |                      |                   |            |
| Vendor Customer Support<br>EDM Electronic File Room                             |                                       |                                                                                                    |                      |                   |            |
|                                                                                 |                                       |                                                                                                    |                      |                   |            |
|                                                                                 |                                       |                                                                                                    | ,                    |                   |            |

The Accountable Property System of Record (APSR) Routing table, which will be maintained by the WAWF PMO via the Admin Console will allow for additional APSR notifications. A sign-up process will provide the WAWF PMO the ability to update an APSR routing table identifying specific location codes and/or line item elements and the APSR to which the shipment notification should be routed to. This identification of the APSR and specific routing identifiers will be used by GEX for routing of the transaction. Step 2

| Construction fragments                                                                                                    |                                                                                                    |                                                                     |                                                                                      |                          |                                   | O New For | eral Customer | Z Registe | Help/Tr |
|----------------------------------------------------------------------------------------------------|----------------------------------------------------------------------------------------------------|---------------------------------------------------------------------|--------------------------------------------------------------------------------------|--------------------------|-----------------------------------|-----------|---------------|-----------|---------|
| Certificate Login                                                                                                    |                                                                                                    | System Messages                                                     |                                                                                      |                          |                                   |           |               |           |         |
| Certificate Login                                                                                                    |                                                                                                    | (2017-APR-30 00:00 EDT) System                                      | All Subject: Build Info Action Required! Message For: All Users                      |                          |                                   |           |               |           |         |
| CAC Help?                                                                                                    |                                                                                                    | Version<br>Build Date<br>Application Server:                        | 6.0.0<br>Baseline<br>WebSphere 9.0.0.5 (dk1.8.0_144)<br>IRMAINS 0.0.0.5              |                          |                                   |           |               |           |         |
| User ID Login<br>User ID                                                                                                    | This demonstration will<br>designate which APSR sl<br>evaluating the following                                                       | review the APSR extrac<br>hould receive a copy of<br>data elements: | t sign-up process created to allow the PMO to the APSR extracts (856_PSN and 861) by |                          |                                   |           |               |           |         |
| Passeord<br>Logn<br>Forget your User 101   Forget your Passeord?   Which my Org                                                                                                    | <ul> <li>Issuing Office</li> <li>Admin Office</li> <li>Pay Office</li> <li>Ship To</li> <li>Accept By</li> <li>Inspect By</li> </ul> |                                                                     |                                                                                      | L                        |                                   |           |               |           |         |
| Constant Lange<br>Constant Lange<br>Constant Lange | Mark For<br>MILSTRIP (prefix)<br>AAI<br>Department Code<br>MIPR Number (pr<br>PR Number                                              | efix)                                                               |                                                                                      | bilo<br>1 Apr 5<br>a Phy | kore (Solemal I<br>External Leik) |           |               | -         |         |

This demonstration will review the APSR extract sign-up process created to allow the PMO to designate which APSR should receive a copy of the APSR extracts (856\_PSN and 861) by evaluating the following data elements:

- Issuing Office
- · Admin Office
- · Pay Office
- · Ship To
- · Accept By
- · Inspect By
- Mark For
- MILSTRIP (prefix)
- · AAI

Step 3

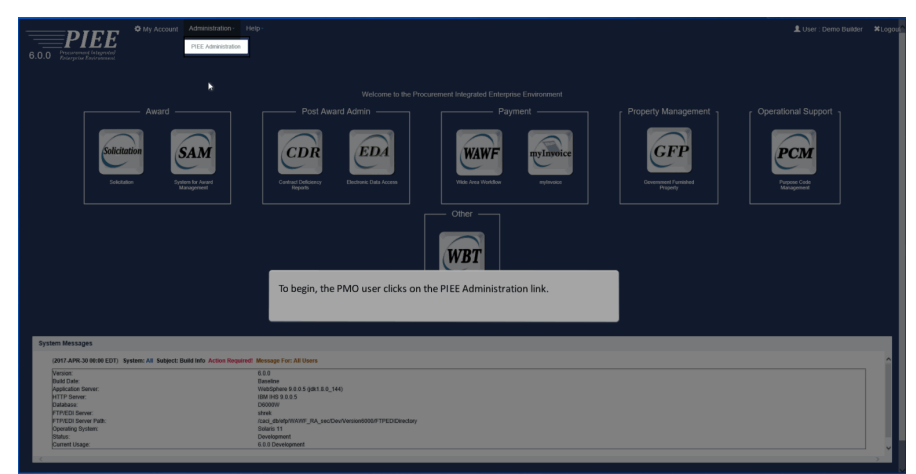

To begin, the PMO user clicks on the PIEE Administration link.

### Step 4

| ministration Console Menu - |                                                    |                                                                                          |  |
|-----------------------------|----------------------------------------------------|------------------------------------------------------------------------------------------|--|
| Mein Menz                   |                                                    |                                                                                          |  |
| Mena Option                 | Description                                        |                                                                                          |  |
|                             | Review historical data for database tables.        |                                                                                          |  |
| Table Management            | Administer database tables by adding, editing, del | leting and viewing table data                                                            |  |
| User / Hole Management      | Manage users and roles.                            |                                                                                          |  |
| additional Administration   | Includes the following options -                   |                                                                                          |  |
|                             | Tables: Administer database tables for WAWF by     | y adding, editing, deleting and viewing table data.                                      |  |
|                             | History: View changes to database tables for WA    | WAT.                                                                                     |  |
|                             | Feedback: Administer feedback by editing and vir   | ewing user feecback data.                                                                |  |
|                             | Standard: Administer standard extracts by registe  | ering extracts, activating extracts, registering pay offices and viewing pay office data |  |
|                             | Reports: Vew reports on Activation History         |                                                                                          |  |
|                             | Mise - Manage polars recording polars manage       | our ant ELOs                                                                             |  |
|                             | Bertak Administry EDD Sustains                     | gen, waarrown.                                                                           |  |
|                             | Person Personal Life Opposite                      |                                                                                          |  |
|                             |                                                    |                                                                                          |  |
|                             |                                                    |                                                                                          |  |
|                             |                                                    |                                                                                          |  |
|                             |                                                    |                                                                                          |  |
|                             |                                                    |                                                                                          |  |
|                             |                                                    |                                                                                          |  |
|                             |                                                    |                                                                                          |  |
|                             |                                                    | Then clicks the Table Management link.                                                   |  |
|                             |                                                    |                                                                                          |  |
|                             |                                                    |                                                                                          |  |
|                             |                                                    |                                                                                          |  |
|                             |                                                    |                                                                                          |  |
|                             |                                                    |                                                                                          |  |
|                             |                                                    |                                                                                          |  |
|                             |                                                    |                                                                                          |  |
|                             |                                                    |                                                                                          |  |
|                             |                                                    |                                                                                          |  |
|                             |                                                    |                                                                                          |  |
|                             |                                                    |                                                                                          |  |
|                             |                                                    |                                                                                          |  |
|                             |                                                    |                                                                                          |  |
|                             |                                                    |                                                                                          |  |

Then clicks the Table Management link.

# Step 5

| Management                                                                                                    |                                                                                                    |
|----------------------------------------------------------------------------------------------------|----------------------------------------------------------------------------------------------------|
|                                                                                                    |                                                                                                    |
| DoDAAC Prefix Suffix     //www.communications.com/communications/communications/comm | ECCO Clauses Veer / Manage Clauses table for the Central Classest application.                         |
| PRO Exemption     Ann / Manage PRO Exemption table for the Processment Integraled Entropoles Environment.                                                                                                    | CCO Date Calculations<br>View/Manage Date Calculations table for the Contract Closeout application.    |
| Country Code     Anno 2010 Enter the Procurement Integrated Enterprise Environment.                                                                                                    | COO Exempt Clauses     View / Manage Exempt Clauses lable for the Contract Clancost application.       |
| Estate Code<br>Inv/Manage State Code table for the Procurement Integrated Entroprise Environment.                                                                                                    |                                                                                                    |
| Zip Code     Workson Zip Code Libbi for the Processment Infective Environment.                                                                                                    |                                                                                                    |
|                                                                                                    | III MUCS<br>View / Manage NAICD for the Solidution application.                                        |
| er.                                                                                                    | Product or Service Codes     View / Manage Product or Dervice Codes for the Sodictation replication.   |
| Agency Code North Manage Agency Code table for the eNIFR application.                                                                                                    |                                                                                                    |
| Currency Value                                                                                                    | Wide Area Workflow                                                                                     |
| DoDANN                                                                                                    | Non-Pay Location Codes     View /Manage the status for Non Pay Location Codes for the WMWE application |
| lew / Monage DoLXVAN table for the eMIPR application.                                                                                                    | APSR Extract Routings     View / Manage the status for APSP Educt Baselines for the WWWF anglication   |
| The PMO will set up the routing of extracts to the correct APSR based on multi<br>location codes and/or line item data elements. The PMO clicks on the AP                                                                                                    | ple                                                                                                    |
| Extract Routings link.                                                                                                    | Government Furnished Property                                                                          |
| I Per                                                                                                    | E Contract Types                                                                                       |

The PMO will set up the routing of extracts to the correct APSR based on multiple location codes and/or line item data elements. The PMO clicks on the APSR Extract Routings link.

### Step 6

| a market prover devided to the search results.                                                                                                    | It was a yes to fill a fill a we the option to enter search parameters to filter the result set. The PMO clicks the Filter button for the search results.                                                                                                    |                                              |                                                            |                                                  |
|----------------------------------------------------------------------------------------------------|----------------------------------------------------------------------------------------------------|----------------------------------------------|------------------------------------------------------------|--------------------------------------------------|
| aname data in a constrained in a constrained in a constra | aname data set of the set of the                                                                                                    | SR Extract Routings (APSR_ROUTINGS) - Search |                                                            |                                                  |
| tank b v                                                                                                    | tau to v v v v v v v v v v v v v v v v v v                                                                                                    | eceiving Activity ID                         | Extract Type Code                                          | Document Type                                    |
| at lase i be with a beaution of the search results.                                                                                                    | a takent                                                                                                    | Equal To 👻                                   | - Select - 🛩                                               | - Salect - M                                     |
| Mark ♥                                                                                                    | All the second of the search results.                                                                                                    | ta Element                                   | Data Value                                                 | Property Book Identifier                         |
| Note that the second second se | No method with a set of the parameters to filter the result set. The PMO clicks the Filter button for the search results.                                                                                                    | Select- v                                    | Equal To 🗸                                                 | Equat To 💙                                       |
| Second Second Se | Section<br>The maximum<br>The maximum<br>The PMO will have the option to enter search parameters to filter the result set. The PMO clicks the Filter button for the search results.                                                                                                    | live                                         |                                                            |                                                  |
|                                                                                                    | a Measure<br>2 Measure paragement<br>2 Measure<br>2 Measure | Select - 🗸                                   |                                                            |                                                  |
|                                                                                                    |                                                                                                    | er Results *                                 |                                                            |                                                  |
| Ref         Chain           ************************************                                                                                                    | The PMO will have the option to enter search parameters to filter the result set. The PMO clicks the Filter button for the search results.                                                                                                    | 20 records per page                          | •                                                          |                                                  |
| Rem         Char           ************************************                                                                                                    | Rec      Const     Const      Const      Const                                                                                                    |                                              |                                                            |                                                  |
| *Prove a second and and a second second seco | * vore a about<br>To your t                                                                                                    | Filter < Return 💭 Reset                      |                                                            |                                                  |
| The PMO will have the option to enter search parameters to filter the result set. The PMO clicks the Filter button for the search results.                                                                                                    | * For a set of the search results.                                                                                                    |                                              |                                                            |                                                  |
| The PMO will have the option to enter search parameters to filter the result set. The PMO clicks the Filter button for the search results.                                                                                                    | The PMO will have the option to enter search parameters to filter the result set. The PMO clicks the Filter button for the search results.                                                                                                    |                                              |                                                            | * Asteriak Indicate<br>* Onlo one                |
| The PMO will have the option to enter search parameters to filter the result set. The PMO clicks the Filter button for the search results.                                                                                                    | The PMO will have the option to enter search parameters to filter the result set. The PMO clicks the Filter button for the search results.                                                                                                    |                                              |                                                            |                                                  |
| The PMO will have the option to enter search parameters to filter the result set. The PMO clicks the Filter button for the search results.                                                                                                    | The PMO will have the option to enter search parameters to filter the result set. The PMO clicks the Filter button for the search results.                                                                                                    |                                              |                                                            |                                                  |
| The PMO will have the option to enter search parameters to filter the result set. The PMO clicks the Filter button for the search results.                                                                                                    | The PMO will have the option to enter search parameters to filter the result set. The PMO clicks the Filter button for the search results.                                                                                                    |                                              |                                                            |                                                  |
| The PNPU will have the option to enter search parameters to litter the result set. The PNPU clicks the Fitter putton for the search results.                                                                                                    | The PWO will have the option to enter search parameters to litter the result set. The PWO clicks the Filter button for the search results.                                                                                                    | The DMO will have the antion th              |                                                            | Palastic Planckster for the constant in          |
|                                                                                                    |                                                                                                    | The PMO will have the option b               | o enter search parameters to niter the result set. The PMO | clicks the Filter button for the search results. |
|                                                                                                    |                                                                                                    |                                              |                                                            |                                                  |
|                                                                                                    |                                                                                                    |                                              |                                                            |                                                  |
|                                                                                                    |                                                                                                    |                                              |                                                            |                                                  |
|                                                                                                    |                                                                                                    |                                              |                                                            |                                                  |

The PMO will have the option to enter search parameters to filter the result set. The PMO clicks the Filter button for the search results.

### Step 7

| Data Mandrage (JAPUR, SCHWICK): Is banch Raubel, Branching Andreig & Data Nation         Data Mandra (JAPUR, SCHWICK): Is banch Raubel, Branching Andreig & Data Nation         Data Mandra (JAPUR, SCHWICK): Is banch Raubel, Branching Andreig & Data Nation         Data Nation         Data Nation         Branching Andreig & Data Nation         Data Nation         Branching Andreig & Data Nation         Branching Andreig & Data Nation         Branching Andreig & Data Nation         Branching Andreig & Data Nation         Branching Andreig & Data Nation         Branching Andreig & Data Nation         Branching Andreig & Data Nation         Branching Andreige & Data Nation         Branching Andreige & Data Nation         Bran                                                                                                    | Control         Distribution from the formed by Bostmands         Distribution for the formed by Bostmands         Distribution formed by Bostmands         Distribution formed by Bostmands         Distribution formed by Bostmands         Distribution formed by Bostmands         Distreadding by Bostmands         Distribution f                                                                                                    | Inter burding MP4L MOUTOR: breach flowed (bread)     Bit Listing     Bit Listing                                                                                                    | International MARSE MONTROL: Income Running Latency Determined     Called Latency Running Latency Determined     Called Latency Determined     Called Latency Determined     Called Latency Determined     Called Late                                                                                                    | mer Huntige APR Methods - taken hunde taken ig the hunden of an an an an an an an an an an an an an                                                                                                    |            |                                   |                                      |                       |                            |                       |                          |        |            |                     |           |
|----------------------------------------------------------------------------------------------------|----------------------------------------------------------------------------------------------------|----------------------------------------------------------------------------------------------------|----------------------------------------------------------------------------------------------------|----------------------------------------------------------------------------------------------------|------------|-----------------------------------|--------------------------------------|-----------------------|----------------------------|-----------------------|--------------------------|--------|------------|---------------------|-----------|
| Institute John 10 <sup>A</sup> Edite Long Conference On Process Frances Description Description D                                                                                                    | Biochildeligi         Constitution         Constitution         Constitettion         Constitution         Constitutio                                                                                                    | Business Label 10 A         Basine Line Cuto         Basine Line Cuto         Basine Line Cuto         Business Line Cuto         Business Lin                                                                                                    | Provide Links (Links)         Provide Links (Links)         Provide Links (Links)         Provide Links (Links)         Provide Links (Links)         Provide Links (Links)         Provide Links (Links)         Provide Links (Links)         Provide Links (Links)         Provide Links (Links)         Provide Links (Links)         Provide Links (Links)         Provide Links)         Provide Links         Provide Links         Provide Links         Provide Links)         Provide Links         Provide Links)         Provide Link                                                                                                    | Restance Lange Lang | SR Extract | Routings (APSR_ROUTINGS) - Search | Results (Sorted by Receiving Activit | ty ID Ascending)      |                            |                       |                          |        |            |                     | Record Co |
| Priest         65,07%         Issue Office         71202.0         IRIK         122008/10         N         Issue Name           Priest         65,07%         base Office         5200.0         MR         122008/10         Y         signapore         22169.03 12.0         ISI           Priest         65,07%         AV         6102.0         MR         122008/10         Y         signapore         22169.03 12.0         ISI         AV         6102.0         ISI         Av         22169.03 12.0         ISI         Av         22169.01         ISI         Av         22169.01         ISI         Av         22169.01         ISI         Av         22169.01         ISI         Av         22169.01         ISI         Av         22169.01         ISI         Av         Av </th <th>Parting         Ed. (7%)         Issue (7%)         Project         Project         N         C22208/11         N         Regenerative         2019-03 (22.09)           Parting         Ed. (7%)         Ed. (7%)         Ed. (7</th> <th>Press     BL/2m     Non-Office     0/2023     RPR     122068/21     N     N     Name       Press     66/2M     N/M     120020/21     RR     122068/21     Y     Name     22458/23 (224)       Press     66/2M     N/M     120020/21     RR     122068/21     Y     Name     22458/23 (224)       Press     66/2M     N/M     NOTED NEUKON     RR     122068/21     Y     Name     22458/23 (224)       No     N/M     NOTED NEUKON     RR     0.023     N     Represe     22459/23 (224)</th> <th>NUMB         EAG_FW         Inter Office         DOUG         RNM         103488741         Is         Memory         2016-36 32.038           VARIE         BLACTION         MM         10200         MM         10202         Is         Memory         2016-36 32.038           VARIE         BLACTION         MM         10200         MM         10202         Is         Memory         2016-36 32.038           VARIE         BLACTION         MM         10200         MM         10212         Is         Memory         2016-36 32.038           VARIE         BLACTION         MM         10212         Is         Memory         2016-36 32.038           Image: The PMO         MLETER         Image: The PMO will have the ability to Edit existing APSR Extract Routings. The PMO clicks the edit link.         The PMO will have the ability to Edit existing APSR Extract Routings. The PMO clicks the edit link.         The PMO will have the ability to Edit existing APSR Extract Routings. The PMO clicks the edit link.         The PMO will have the ability to Edit existing APSR Extract Routings. The PMO clicks the edit link.</th> <th>Taking     MALPAN     Initial Office     CACE2     RMB     CESSMENT     IN     Mapping     2019-251 (2.10)       Yaking     Machine     CECON     Mile     TOTOLING     Mile     TOTOLING     No     Adjustment     2019-251 (2.10)       Yaking     Machine     CECON     Mile     TOTOLING     Mile     TOTOLING     No     Adjustment     2019-251 (2.10)       Yaking     Machine     Machine     Mile     TOTOLING     Mile     TOTOLING     No     Adjustment     2019-251 (2.10)       Yaking     Machine     Machine     Mile     TOTOLING     Mile     TOTOLING     No     Adjustment     2019-251 (2.10)       Yaking     Machine     Machine     Mile     TOTOLING     No     Totoling     No     Adjustment     2019-251 (2.10)       Yaking     Machine     Machine     Mile     Totol (Machine)     Totol (Machine)     No     Adjustment     2019-251 (2.10)       Yaking     Machine     Machine     Machine     Machine     Machine     Adjustment     Adjustment     Adjustment       Yaking     Machine     Machine     Machine     Machine     Machine     Machine     Machine     Machine     Machine</th> <th>tern</th> <th>Receiving Activity ID</th> <th>Extract Type Code</th> <th>Data Element</th> <th>Data Value</th> <th>Document Type</th> <th>Property Book Identifier</th> <th>Active</th> <th>User ID</th> <th>Date/Time Stamp</th> <th>Acti</th> | Parting         Ed. (7%)         Issue (7%)         Project         Project         N         C22208/11         N         Regenerative         2019-03 (22.09)           Parting         Ed. (7%)         Ed. (7%)         Ed. (7                                                                                                    | Press     BL/2m     Non-Office     0/2023     RPR     122068/21     N     N     Name       Press     66/2M     N/M     120020/21     RR     122068/21     Y     Name     22458/23 (224)       Press     66/2M     N/M     120020/21     RR     122068/21     Y     Name     22458/23 (224)       Press     66/2M     N/M     NOTED NEUKON     RR     122068/21     Y     Name     22458/23 (224)       No     N/M     NOTED NEUKON     RR     0.023     N     Represe     22459/23 (224)                                                                                                    | NUMB         EAG_FW         Inter Office         DOUG         RNM         103488741         Is         Memory         2016-36 32.038           VARIE         BLACTION         MM         10200         MM         10202         Is         Memory         2016-36 32.038           VARIE         BLACTION         MM         10200         MM         10202         Is         Memory         2016-36 32.038           VARIE         BLACTION         MM         10200         MM         10212         Is         Memory         2016-36 32.038           VARIE         BLACTION         MM         10212         Is         Memory         2016-36 32.038           Image: The PMO         MLETER         Image: The PMO will have the ability to Edit existing APSR Extract Routings. The PMO clicks the edit link.         The PMO will have the ability to Edit existing APSR Extract Routings. The PMO clicks the edit link.         The PMO will have the ability to Edit existing APSR Extract Routings. The PMO clicks the edit link.         The PMO will have the ability to Edit existing APSR Extract Routings. The PMO clicks the edit link.                                                                                                    | Taking     MALPAN     Initial Office     CACE2     RMB     CESSMENT     IN     Mapping     2019-251 (2.10)       Yaking     Machine     CECON     Mile     TOTOLING     Mile     TOTOLING     No     Adjustment     2019-251 (2.10)       Yaking     Machine     CECON     Mile     TOTOLING     Mile     TOTOLING     No     Adjustment     2019-251 (2.10)       Yaking     Machine     Machine     Mile     TOTOLING     Mile     TOTOLING     No     Adjustment     2019-251 (2.10)       Yaking     Machine     Machine     Mile     TOTOLING     Mile     TOTOLING     No     Adjustment     2019-251 (2.10)       Yaking     Machine     Machine     Mile     TOTOLING     No     Totoling     No     Adjustment     2019-251 (2.10)       Yaking     Machine     Machine     Mile     Totol (Machine)     Totol (Machine)     No     Adjustment     2019-251 (2.10)       Yaking     Machine     Machine     Machine     Machine     Machine     Adjustment     Adjustment     Adjustment       Yaking     Machine     Machine     Machine     Machine     Machine     Machine     Machine     Machine     Machine                                                                                                    | tern       | Receiving Activity ID             | Extract Type Code                    | Data Element          | Data Value                 | Document Type         | Property Book Identifier | Active | User ID    | Date/Time Stamp     | Acti      |
| Prests         BAL/PIN         Base Office         S2202A         PRI         D0203FF         Y         weights           Prests         BAL/PIN         AM         B1202F         RM         B1202F         Y         weights         2316-33 51 23.6           Prests         BAL/PIN         MALETIP         NO FRELS VALADIDN         MRR         12212F         R         Magnetage         2315-33 51 24.16           MAR         Q ADI Noted                  ************************************                                                                                                    | Fields         Edit (25)         Test (25)         Test (25) <thtest (25)<="" th=""> <thtest (25)<="" th=""> <thtest< th=""><td>Press     BL/PM     LODA     PM     LODA     PM     LODA       Press     BL/PM     Add     BOOM 000     BM     LODARED 11     N     Margine     2018/35 12 81 80       Press     BL/PM     BL/PM     BL/PM     BD/PM     BD/PM     BD/PM     BD/PM     2018/35 12 81 80       Image: State of the state of the state</td><td>Mathem     Data     Mathem     Data       read     Mathem     Data     Mathem     Data       read     Mathem     Data     Mathem     Data       read     Mathem     Data     Mathem     Data       read     Mathem     Data     Mathem     Data       read     Mathem     Data     Mathem     Data       read     Mathem     Data     Mathem     Data       read     Mathem     Data     Mathem     Data</td><td>Taking     Gal Age     The COM     The COM     The Com     The Com</td><td>1</td><td>FV4819</td><td>856_P3N</td><td>Issue Office</td><td>FV2823</td><td>RRR</td><td>12345698741</td><td>N</td><td>kappmoapsr</td><td>2019-03-25 12:29:59</td><td>Ed</td></thtest<></thtest></thtest> | Press     BL/PM     LODA     PM     LODA     PM     LODA       Press     BL/PM     Add     BOOM 000     BM     LODARED 11     N     Margine     2018/35 12 81 80       Press     BL/PM     BL/PM     BL/PM     BD/PM     BD/PM     BD/PM     BD/PM     2018/35 12 81 80       Image: State of the state of the state | Mathem     Data     Mathem     Data       read     Mathem     Data     Mathem     Data       read     Mathem     Data     Mathem     Data       read     Mathem     Data     Mathem     Data       read     Mathem     Data     Mathem     Data       read     Mathem     Data     Mathem     Data       read     Mathem     Data     Mathem     Data       read     Mathem     Data     Mathem     Data                                                                                                    | Taking     Gal Age     The COM     The COM     The Com     The Com                                                                                                    | 1          | FV4819                            | 856_P3N                              | Issue Office          | FV2823                     | RRR                   | 12345698741              | N      | kappmoapsr | 2019-03-25 12:29:59 | Ed        |
| Parties         Display         AV         EX200         Most         C22000FF4         V         Adapted to 12.5           Parties         Display         ALLISTEP         NOTFICEVALLADION         Rest         C22101         R         Adapted and 2016/03.512.011           Name         Of All theory         Most         C2210         R         Adapted and 2016/03.512.011                                                                                                    | Faces         EXC,751         AV         EX230         RMR         L21000714         V         -improv         2014/312 (32 (32 (32 (32 (32 (32 (32 (32 (32 (3                                                                                                    | Field     BELTING     ALL     BELTING     RER     LILEMENTAL     V     Margine     2014/302     2014       Ann     Control     Control     Control     Control     N     Appendix     2014/302     N       Ann     Control     Control     Control     Control     Control     N     Appendix     2014/302     N                                                                                                    | Name     Description     Adv     Excells     Reg     123880781     V     Margine     27184-28 12 (25       Image: State of the state of the state of the                                                                                                    | Tartifity     Exp, pair     Avid     EXDIDITION     Ref     EXDIDITION       New INFORM     EXDIDITION     International Control     International Control     International Control       Normalization     International Control     International Control     International Control     International Control       The PMO will have the ability to Edit existing APSR Extract Routings. The PMO clicks the edit link.     International Control     International Control                                                                                                    |            | FV4819                            | 856_PSN                              | Issue Office          | 82202A                     | RR                    | 1230567                  | Y      | kellpmo    | 2019-03-25 12:35:49 | <u>E</u>  |
| Prests         BIL/19/h         MILETRP         NO FILLS VALADIDIX         MIRE         Q2112         N         Negenador         2015-32-32-22-81-84           Man         © Alti floored                                                                                                    | Firetion         Eduction         Eduction                                                                                                    | First     BLETER     KOTALS VALUATION     REX     CLETA     N     Representation       And     CLETA     CLETA     CLETA     Address of the cleta     Address of the cleta                                                                                                    | Pretty     BAL Flow     BAL Flow     BAL Flow     DEVICE VALUATION     Ref     C2112     N     Representation       Charling and the state of the state of                                                                                                    | Net     EX.0 (a) (a) (b) (c) (c) (c) (c) (c) (c) (c) (c) (c) (c                                                                                                    |            | FV4819                            | 856_PSN                              | AAI                   | 012345                     | RRR                   | 12345698741              | Y      | kelipmo    | 2019-03-25 12:12:25 | 5         |
| don 🛛 🛛 Ala Huang                                                                                                    | Ann Add Floor                                                                                                    | Ann ∎ Mit Neuer                                                                                                    | O Add Toward     Control     Control     Contro     Control     Control     Control     Control | @ ZATENANCE           * Protocol           * Protocol           * The PMO will have the ability to Edit existing APSR Extract Routings. The PMO clicks the edit link.                                                                                                    |            | FV4819                            | 856_P9N                              | MLSTRP                | NO FIELD VALIDATION        | RRR                   | 123132                   | N      | kappmoapsr | 2019-03-25 12:41:04 | 6         |
| National Victoria                                                                                                    | Ann Carlos Annone                                                                                                    | • Outprices           • Automate materia           • Took per   The PMO will have the ability to Edit existing APSR Extract Routings. The PMO clicks the edit link.                                                                                                    | The PMO will have the ability to Edit existing APSR Extract Routings. The PMO clicks the edit link.                                                                                                    | The PMO will have the ability to Edit existing APSR Extract Routings. The PMO clicks the edit link.                                                                                                    |            |                                   |                                      |                       |                            |                       |                          |        |            |                     |           |
| * Anteroit indicate                                                                                                    | * *Astenia induster                                                                                                    | The PMO will have the ability to Edit existing APSR Extract Routings. The PMO clicks the edit link.                                                                                                    | The PMO will have the ability to Edit existing APSR Extract Routings. The PMO clicks the edit link.                                                                                                    | The PMO will have the ability to Edit existing APSR Extract Routings. The PMO clicks the edit link.                                                                                                    |            | VAU RECORD                        |                                      |                       |                            |                       |                          |        |            |                     |           |
|                                                                                                    |                                                                                                    | Too we                                                                                                    | tone<br>The PMO will have the ability to Edit existing APSR Extract Routings. The PMO clicks the edit link.                                                                                                    | The PMO will have the ability to Edit existing APSR Extract Routings. The PMO clicks the edit link.                                                                                                    |            |                                   |                                      |                       |                            |                       |                          |        |            | Asterio             |           |
|                                                                                                    |                                                                                                    | The PMO will have the ability to Edit existing APSR Extract Routings. The PMO clicks the edit link.                                                                                                    | The PMO will have the ability to Edit existing APSR Extract Routings. The PMO clicks the edit link.                                                                                                    | The PMO will have the ability to Edit existing APSR Extract Routings. The PMO clicks the edit link.                                                                                                    |            |                                   |                                      |                       |                            |                       |                          |        |            |                     |           |
|                                                                                                    |                                                                                                    | The PMO will have the ability to Edit existing APSR Extract Routings. The PMO clicks the edit link.                                                                                                    | The PMO will have the ability to Edit existing APSR Extract Routings. The PMO clicks the edit link.                                                                                                    | The PMO will have the ability to Edit existing APSR Extract Routings. The PMO clicks the edit link.                                                                                                    |            |                                   |                                      |                       |                            |                       |                          |        |            |                     |           |
|                                                                                                    |                                                                                                    | The PMO will have the ability to Edit existing APSR Extract Routings. The PMO clicks the edit link.                                                                                                    | The PMO will have the ability to Edit existing APSR Extract Routings. The PMO clicks the edit link.                                                                                                    | The PMO will have the ability to Edit existing APSR Extract Routings. The PMO clicks the edit link.                                                                                                    |            |                                   |                                      |                       |                            |                       |                          |        |            |                     |           |
|                                                                                                    |                                                                                                    | The PMO will have the ability to Edit existing APSR Extract Routings. The PMO clicks the edit link.                                                                                                    | The PMO will have the ability to Edit existing APSR Extract Routings. The PMO clicks the edit link.                                                                                                    | The PMO will have the ability to Edit existing APSR Extract Routings. The PMO clicks the edit link.                                                                                                    |            |                                   |                                      |                       |                            |                       |                          |        |            |                     |           |
|                                                                                                    |                                                                                                    | The PMO will have the ability to Edit existing APSR Extract Routings. The PMO clicks the edit link.                                                                                                    | The PMO will have the ability to Edit existing APSR Extract Routings. The PMO clicks the edit link.                                                                                                    | The PMO will have the ability to Edit existing APSR Extract Routings. The PMO clicks the edit link.                                                                                                    |            |                                   |                                      |                       |                            |                       |                          |        |            |                     |           |
|                                                                                                    |                                                                                                    | The PMO will have the ability to Edit existing APSR Extract Routings. The PMO clicks the edit link.                                                                                                    | The PMO will have the ability to Edit existing APSR Extract Routings. The PMO clicks the edit link.                                                                                                    | The PMO will have the ability to Edit existing APSR Extract Routings. The PMO clicks the edit link.                                                                                                    |            |                                   |                                      |                       |                            |                       |                          |        |            |                     |           |
|                                                                                                    |                                                                                                    | The PMO will have the ability to Edit existing APSR Extract Routings. The PMO clicks the edit link.                                                                                                    | The PMO will have the ability to Edit existing APSR Extract Routings. The PMO clicks the edit link.                                                                                                    | The PMO will have the ability to Edit existing APSR Extract Routings. The PMO clicks the edit link,                                                                                                    |            |                                   |                                      |                       |                            |                       |                          |        |            |                     |           |
|                                                                                                    |                                                                                                    | The PMO will have the ability to Edit existing APSR Extract Routings. The PMO clicks the edit link.                                                                                                    | The PMO will have the ability to Edit existing APSR Extract Routings. The PMO clicks the edit link.                                                                                                    | The PMO will have the ability to Edit existing APSR Extract Routings. The PMO clicks the edit link.                                                                                                    |            |                                   |                                      |                       |                            |                       |                          |        |            |                     |           |
|                                                                                                    |                                                                                                    | The PMO will have the ability to Edit existing APSR Extract Routings. The PMO clicks the edit link.                                                                                                    | The PMO will have the ability to Edit existing APSR Extract Routings. The PMO clicks the edit link,                                                                                                    | The PMO will have the ability to Edit existing APSR Extract Routings. The PMO clicks the edit link.                                                                                                    |            |                                   |                                      |                       |                            |                       |                          |        |            |                     |           |
|                                                                                                    |                                                                                                    | The PMO will have the ability to Edit existing APSR Extract Routings. The PMO clicks the edit link.                                                                                                    | The PMO will have the ability to Edit existing APSR Extract Routings. The PMO clicks the edit link.                                                                                                    | The PMO will have the ability to Edit existing APSR Extract Routings. The PMO clicks the edit link,                                                                                                    |            |                                   |                                      |                       |                            |                       |                          |        |            |                     |           |
|                                                                                                    |                                                                                                    | The PMO will have the ability to Edit existing APSR Extract Routings. The PMO clicks the edit link.                                                                                                    | The PMO will have the ability to Edit existing APSR Extract Routings. The PMO clicks the edit link.                                                                                                    | The PMO will have the ability to Edit existing APSR Extract Routings. The PMO clicks the edit link.                                                                                                    |            |                                   |                                      |                       |                            |                       |                          |        |            |                     |           |
|                                                                                                    |                                                                                                    | The PMO will have the ability to Edit existing APSR Extract Routings. The PMO clicks the edit link.                                                                                                    | The PMO will have the ability to Edit existing APSR Extract Routings. The PMO clicks the edit link.                                                                                                    | The PMO will have the ability to Edit existing APSR Extract Routings. The PMO clicks the edit link.                                                                                                    |            |                                   |                                      |                       |                            |                       |                          |        |            |                     |           |
|                                                                                                    |                                                                                                    | The PMO will have the ability to Edit existing APSR Extract Routings. The PMO clicks the edit link.                                                                                                    | The PMO will have the ability to Edit existing APSR Extract Routings. The PMO clicks the edit link.                                                                                                    | The PMO will have the ability to Edit existing APSR Extract Routings. The PMO clicks the edit link.                                                                                                    |            |                                   |                                      |                       |                            |                       |                          |        |            |                     |           |
|                                                                                                    |                                                                                                    | The PMO will have the ability to Edit existing APSR Extract Routings. The PMO clicks the edit link.                                                                                                    | The PMO will have the ability to Edit existing APSR Extract Routings. The PMO clicks the edit link.                                                                                                    | The PMO will have the ability to Edit existing APSR Extract Routings. The PMO clicks the edit link.                                                                                                    |            |                                   |                                      |                       |                            |                       |                          |        |            |                     |           |
|                                                                                                    |                                                                                                    | The PMO will have the ability to Edit existing APSR Extract Routings. The PMO clicks the edit link.                                                                                                    | The PMO will have the ability to Edit existing APSR Extract Routings. The PMO clicks the edit link.                                                                                                    | The PMO will have the ability to Edit existing APSR Extract Routings. The PMO clicks the edit link.                                                                                                    |            |                                   |                                      |                       |                            |                       |                          |        |            |                     |           |
|                                                                                                    |                                                                                                    |                                                                                                    |                                                                                                    |                                                                                                    |            | _                                 |                                      |                       |                            |                       |                          |        | _          |                     |           |
| The RMO will have the shifters of the existing APSR Extract Southers. The RMO disks the add link                                                                                                    | The DMA will have the shifts to Feld writing ASSE Sectors Routing. The DMA clicks the self link                                                                                                    |                                                                                                    |                                                                                                    |                                                                                                    |            |                                   | The PMO will have the                | ability to Edit ovic  | ting ADSP Extract Pourting | The PMO clicks th     | ho odit link             |        | •          |                     |           |
| The PMO will have the ability to Edit existing APSR Extract Routings. The PMO clicks the edit link.                                                                                                    | The PMO will have the ability to Edit existing APSR Extract Routings. The PMO clicks the edit link.                                                                                                    |                                                                                                    |                                                                                                    |                                                                                                    |            | 6                                 | The PMO will have the                | ability to Edit exist | ting APSR Extract Routing  | gs. The PMO clicks th | he edit link.            |        |            |                     |           |
| The PMO will have the ability to Edit existing APSR Extract Routings. The PMO clicks the edit link.                                                                                                    | The PMO will have the ability to Edit existing APSR Extract Routings. The PMO clicks the edit link.                                                                                                    |                                                                                                    |                                                                                                    |                                                                                                    |            | l                                 | The PMO will have the                | ability to Edit exist | ting APSR Extract Routing  | gs. The PMO clicks th | he edit link.            |        |            |                     |           |
| The PMO will have the ability to Edit existing APSR Extract Routings. The PMO clicks the edit link.                                                                                                    | The PMO will have the ability to Edit existing APSR Extract Routings. The PMO clicks the edit link.                                                                                                    |                                                                                                    |                                                                                                    |                                                                                                    |            | i                                 | fhe PMO will have the                | ability to Edit exist | ting APSR Extract Routing  | gs. The PMO clicks th | he edit link.            |        |            |                     |           |
| The PMO will have the ability to Edit existing APSR Extract Routings. The PMO clicks the edit link.                                                                                                    | The PMO will have the ability to Edit existing APSR Extract Routings. The PMO clicks the edit link.                                                                                                    |                                                                                                    |                                                                                                    |                                                                                                    |            | I                                 | The PMO will have the                | ability to Edit exist | ting APSR Extract Routing  | gs. The PMO clicks th | he edit link.            |        |            |                     |           |
| The PMO will have the ability to Edit existing APSR Extract Routings. The PMO clicks the edit link.                                                                                                    | The PMO will have the ability to Edit existing APSR Extract Routings. The PMO clicks the edit link.                                                                                                    |                                                                                                    |                                                                                                    |                                                                                                    |            | i                                 | The PMO will have the                | ability to Edit exist | ting APSR Extract Routing  | gs. The PMO clicks th | he edit link.            | -      |            |                     |           |
| The PMO will have the ability to Edit existing APSR Extract Routings. The PMO clicks the edit link.                                                                                                    | The PMO will have the ability to Edit existing APSR Extract Routings. The PMO clicks the edit link.                                                                                                    |                                                                                                    |                                                                                                    |                                                                                                    |            | I                                 | The PMO will have the                | ability to Edit exist | ting APSR Extract Routing  | gs. The PMO clicks th | he edit link.            | -      |            |                     |           |
| The PMO will have the ability to Edit existing APSR Extract Routings. The PMO clicks the edit link.                                                                                                    | The PMO will have the ability to Edit existing APSR Extract Routings. The PMO clicks the edit link.                                                                                                    |                                                                                                    |                                                                                                    |                                                                                                    |            | i                                 | the PMO will have the                | ability to Edit exist | ting APSR Extract Routing  | gs. The PMO clicks th | he edit link.            |        |            |                     |           |
| The PMO will have the ability to Edit existing APSR Extract Routings. The PMO clicks the edit link.                                                                                                    | The PMO will have the ability to Edit existing APSR Extract Routings. The PMO clicks the edit link.                                                                                                    |                                                                                                    |                                                                                                    |                                                                                                    |            | 1                                 | The PMO will have the                | ability to Edit exist | ting APSR Extract Routing  | zs. The PMO clicks th | he edit link.            | -      |            |                     |           |
| The PMO will have the ability to Edit existing APSR Extract Routings. The PMO clicks the edit link.                                                                                                    | The PMO will have the ability to Edit existing APSR Extract Routings. The PMO clicks the edit link.                                                                                                    |                                                                                                    |                                                                                                    |                                                                                                    |            | I                                 | The PMO will have the                | ability to Edit exist | ting APSR Extract Routing  | gs. The PMO clicks th | he edit link.            |        | I          |                     |           |

The PMO will have the ability to Edit existing APSR Extract Routings. The PMO clicks the edit link.

#### Step 8

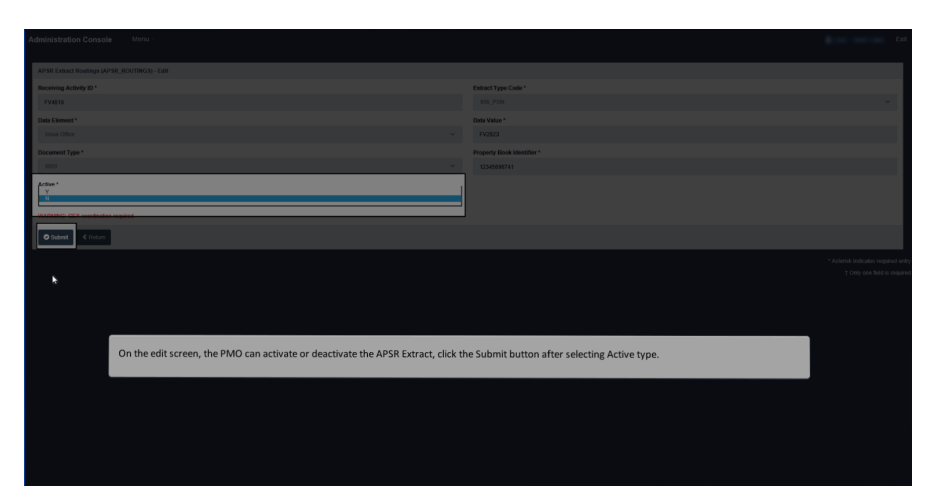

On the edit screen, the PMO can activate or deactivate the APSR Extract, click the Submit button after selecting Active type.

#### Step 9

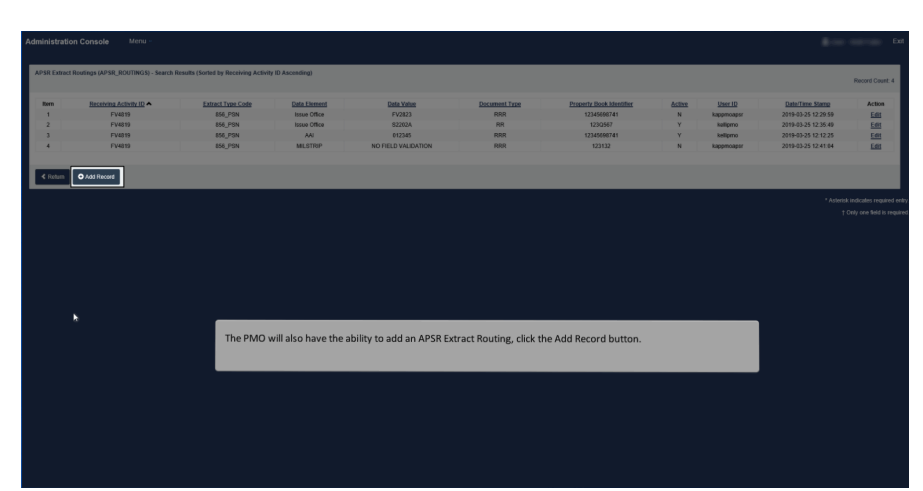

The PMO will also have the ability to add an APSR Extract Routing, click the Add Record button.

#### Step 10

| SR Extract Routings (APSR_ROUTINGS) - Add                                                                                                    |                              |                            |                                  |
|----------------------------------------------------------------------------------------------------|------------------------------|----------------------------|----------------------------------|
| ceiving Activity ID *                                                                                                    |                              | Extract Type Code *        |                                  |
| 52206A                                                                                                    |                              | 856_PSN                    | ~                                |
| ta Element "                                                                                                    |                              | Data Value *               |                                  |
| Accept By                                                                                                    | ~                            | FU4417                     |                                  |
| cument Type *                                                                                                    |                              | Property Book Identifier * |                                  |
| RR                                                                                                    | ~                            | \$220\$A                   |                                  |
| tive *                                                                                                    |                              |                            |                                  |
| Y                                                                                                    | ~                            |                            |                                  |
| RNING: GEX coordination required                                                                                                    |                              |                            |                                  |
| Submit CReturn                                                                                                    |                              |                            |                                  |
|                                                                                                    |                              |                            | * Asterisk indicates required er |
| The PMO enters a                                                                                                    | all required information and | clicks the Submit button.  | † Only one field is requi        |
|                                                                                                    |                              |                            |                                  |
|                                                                                                    |                              |                            |                                  |
| h in the second second s |                              |                            |                                  |

The PMO enters all required information and clicks the Submit button.

#### Step 11

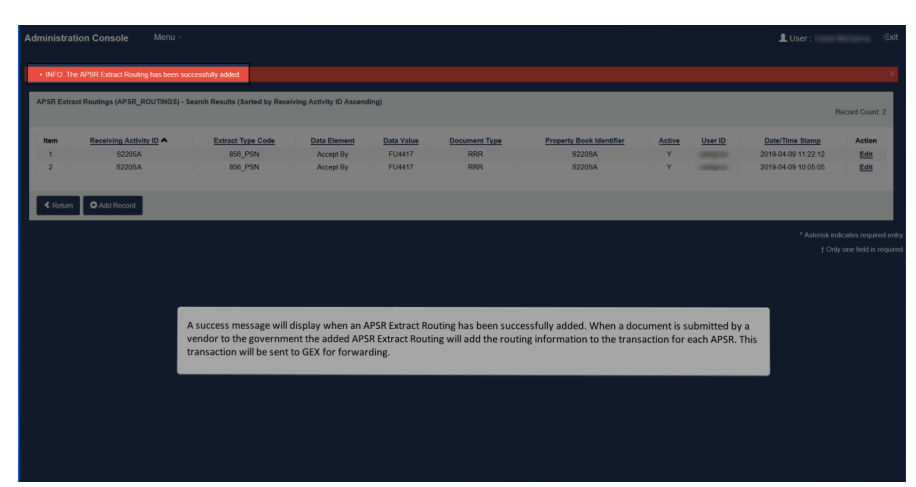

A success message will display when an APSR Extract Routing has been successfully added. When a document is submitted by a vendor to the government the added APSR Extract Routing will add the routing information to the transaction for each APSR. This transaction will be sent to GEX for forwarding.

End

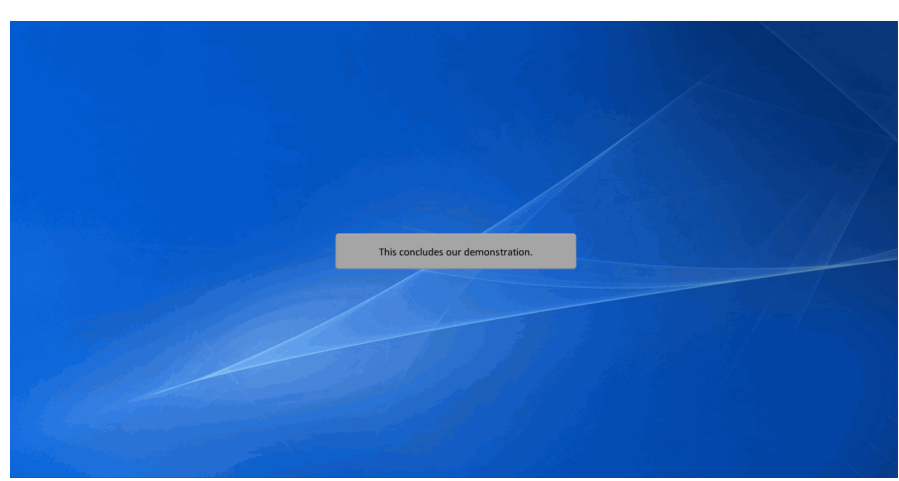

This concludes our demonstration.